# 研究生课程调课申请流程

#### 一、任课教师申请

1. 登录研究生管理信息系统(教师服务)端口:
<a href="http://210.30.0.193/gmis/login.aspx">http://210.30.0.193/gmis/login.aspx</a>, 输入用户名、密

码进入系统。

2. 选择教师教学管理-调停课申请界面,如图所示:

| W 大連民族大學 研究生管理信息系统 (教师服务) |     |                                                  |      |  |  |  |  |
|---------------------------|-----|--------------------------------------------------|------|--|--|--|--|
| 2023年秋日                   | 6学期 | 个人管理 教师教学管理 导师日常管理                               |      |  |  |  |  |
| 教师教学管理                    |     | ▶ 调停课信息管理                                        |      |  |  |  |  |
| 课程选修名单                    | E.  |                                                  |      |  |  |  |  |
| 教师课表查询                    | ×.  | 调停课序号: <b>全部                                </b> | 查询   |  |  |  |  |
| 学生成绩录入                    | Þ   | ·<br>调停课信息列表(共:1条)                               |      |  |  |  |  |
| 学生成绩查询                    | E.  | 迎信课 定县 建 提供信号                                    |      |  |  |  |  |
| 学生成绩修改申请                  | ×.  | 22000409-01 22000409                             | 实用美学 |  |  |  |  |
| 调停课申请                     | E.  |                                                  |      |  |  |  |  |
| 教学评价结果查询                  | ) E |                                                  |      |  |  |  |  |
| 教学日志录入                    | ) E |                                                  |      |  |  |  |  |
| 课程教学总结录入                  | ×.  |                                                  |      |  |  |  |  |
| 新开课程申请                    | ×   |                                                  |      |  |  |  |  |

### 3. 选择要调课程,并填写相关申请内容:

| 2023年秋雪  | <b>学期</b> | 个人管理 教师教学管理 导师日常管理 | ₫             |   |       |          |
|----------|-----------|--------------------|---------------|---|-------|----------|
| 教师教学管理   | -         | → 调停课申请信息          |               |   |       |          |
| 课程选修名单   | ) E       |                    |               |   |       |          |
| 教师课表查询   | E.        |                    |               |   |       |          |
| 学生成绩录入   | E.        | 调停课序号              | 22000409-01 🗸 |   | 课程编号  | 22000409 |
| 学生成绩查询   | E.        | 课程名称               | 实用美学          |   | 任课教师  | 姜云汉      |
| 学生成绩修改申请 | ×.        | 调停课原因              |               |   | 调停课时间 |          |
| 调停课申请    | ×.        | 补课时间               |               | ] | 补课地点  |          |
| 教学评价结果查询 | ×.        |                    |               |   |       |          |
| 教学日志录入   | ×.        |                    |               |   |       |          |
| 课程教学总结录入 | ×.        | <b>答</b> 注         |               |   |       |          |
| 新开课程申请   | ×.        |                    |               |   |       |          |
|          |           |                    |               | A |       |          |

4. 提交申请,并通知本培养单位研究生助理老师进行审 核。

#### 二、研究生工作助理老师审核

1. 登录研究生管理信息系统(教师服务)端口:

<u>http://210.30.0.193/gmis/login.aspx</u>, 输入用户名、密码进入系统。并选择各培养单位研究生助理老师角色。

2. 选择培养管理-教师教学管理-调停课助理审核模块:

| <u>بر</u> (2) | ·連民· | 族大學        | 研究生管      | 管理信息系 | <b>〔统(教师服</b> 》 | <del>;</del> ) |  |
|---------------|------|------------|-----------|-------|-----------------|----------------|--|
| 2023年秋        | 季学期  | 学籍管理       | 培养管理      | 成绩管理  | 系统管理            |                |  |
| 培养管理          |      | 今天是:2023-1 | 10-17 星期二 | •     |                 |                |  |
| 培养计划管理        | +    | 🛋 通知公      | 告         |       |                 |                |  |
| 学历生教务管理       | +    | T ABAHA    | н         |       |                 |                |  |
| 教师教学管理        |      |            |           |       |                 |                |  |
| ▶ 调停课助理审核     | _    |            |           |       |                 |                |  |
| ▶ 调停课信息查询     |      |            |           |       |                 |                |  |
| 培养环节管理        | +    |            |           |       |                 |                |  |
|               |      |            |           |       |                 |                |  |

3. 对未通过审核的调课申请进行审核,审核后通知本培
养单位分管研究生院长进行审核。

| 💓 大連!     | 民族大學 研究生     | 管理信息系统(教师服务) |          |      |
|-----------|--------------|--------------|----------|------|
| 2023年秋季学期 | 学籍管理 培养管理    | 成绩管理系统管理     |          |      |
| 培养管理      | ▶ 调停课助理审核    |              |          |      |
| 培养计划管理    |              |              |          |      |
| 学历生教务管理 + | 所属院系:研究生院    | ▶ 申请日期:      | 查询       |      |
| 教师教学管理 -  | ●已诵讨         | )未诵讨         |          |      |
| ▶ 调停课助理审核 |              |              |          |      |
| ▶ 调停课信息查询 | 调停课申请信息列表(共: | 1条)          |          |      |
| 培养环节管理 +  | 教师姓名         | 调停课序号        | 课程编号     | 课程名称 |
|           | 姜云汉          | 22000409-01  | 22000409 | 实用美学 |
|           | 1            |              |          |      |

### 三、培养单位分管研究生院长审核

1.登录研究生管理信息系统(教师服务)端口:
<u>http://210.30.0.193/gmis/login.aspx</u>,输入用户名、密码进入系统,并选择各培养单位分管研究生院长角色。

2. 选择培养管理-教师教学管理-调停课培养单位审核模块:

| <b>②</b> 大連氏-<br>Dallan Minzu | 族大學<br>University                               | 研究生管理信息系统(教师服务) |  |  |  |
|-------------------------------|-------------------------------------------------|-----------------|--|--|--|
| 2023年秋季学期                     | 学籍管理 培养管理                                       |                 |  |  |  |
| 培养管理                          | ▶ 调停课培养单位审核                                     |                 |  |  |  |
| 学历生教务管理 🛨                     | 新届院委・□研究生院→□□□□□□□□□□□□□□□□□□□□□□□□□□□□□□□□□□□□ | 杏海              |  |  |  |
| 教师教学管理 -                      | が局院示・「如う主阮▼」 甲間口朔・                              |                 |  |  |  |
| ▶ 调停课信息查询<br>▶ 调停课培养单位审核      | ● 已通过 ○ 未通过                                     |                 |  |  |  |
|                               | 调停课申请信息列表(共:1条)                                 |                 |  |  |  |
|                               | 教师姓名       调停课序号                                | 课程编号            |  |  |  |
|                               | 姜云汉 22000409-01                                 | 22000409        |  |  |  |
|                               | 1                                               |                 |  |  |  |
|                               |                                                 |                 |  |  |  |

## 3. 对未通过审核的调课申请进行审核。

| 🛞 大連民z<br>Dallan Minzu | 族大學 研究生         | 研究生管理信息系统(教师服务) |          |    |  |
|------------------------|-----------------|-----------------|----------|----|--|
| 2023年秋季学期              | 学籍管理 培养管理       |                 |          |    |  |
| 培养管理                   | ▶ 调停课培养单位审核     |                 |          |    |  |
| 学历生教务管理 🛨              |                 |                 |          |    |  |
| 教师教学管理 -               | 所属院系: 研究生院 ▼    | ・ 申请日期:         | 查询       |    |  |
| ▶ 调停课信息查询              | ●已通讨    ○       | 未通讨             |          |    |  |
| ▶ 调停课培养单位审核            |                 |                 |          |    |  |
|                        | 调停课申请信息列表(共:1条) |                 |          |    |  |
|                        | 教师姓名            | 调停课序号           | 课程编号     | 课程 |  |
|                        | 姜云汉             | 22000409-01     | 22000409 | 实用 |  |
|                        | 1               |                 |          |    |  |
|                        |                 |                 |          |    |  |
|                        |                 |                 |          |    |  |

### 四、研究生院审核

1. 研究生院集中在每个工作日 8:00、13:30 两个时段对系统调课申请进行审核。

2. 研究生院审核通过的调课信息,任课教师可在系统中

查看到,并应按照调课地点和时间通知到选课研究生,研究 生院将调课信息通知到相关督导教师;审核未通过的调课信 息,研究生院会联系相关培养单位助理老师,告知未通过的 原因。

 如有特殊情况需要紧急调课的任课教师,可电话联系 相关培养单位助理老师、分管研究生院长或研究生院培养科, 再按本流程处理。